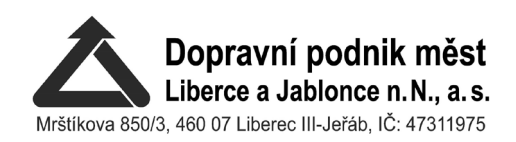

# Stručný návod na obsluhu nového odbavovacího zařízení

Ve vozidlech MHD Liberec označených samolepkou

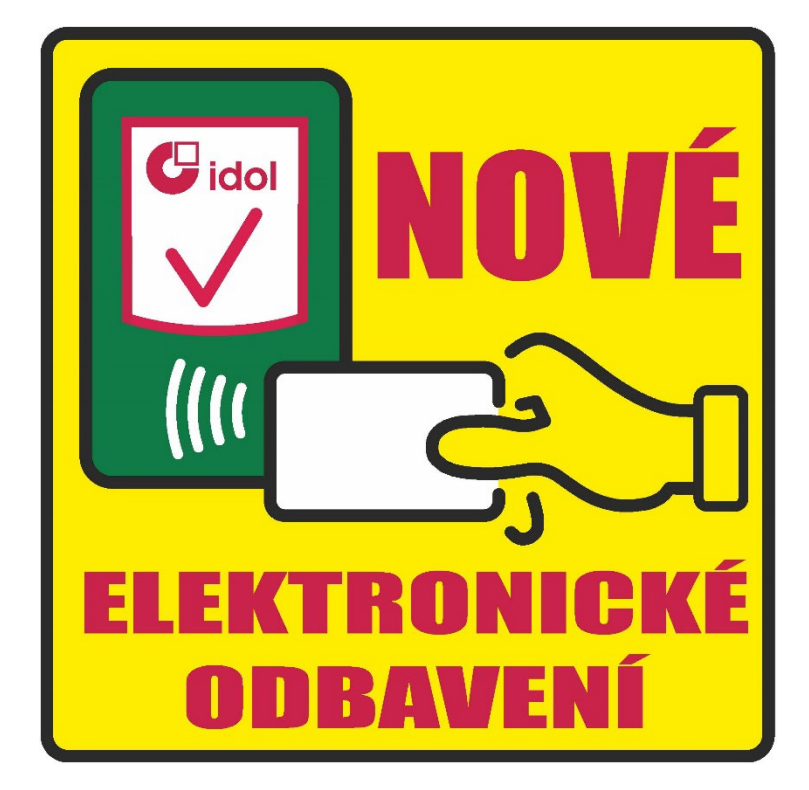

je uvedeno do provozu nové odbavovací zařízení

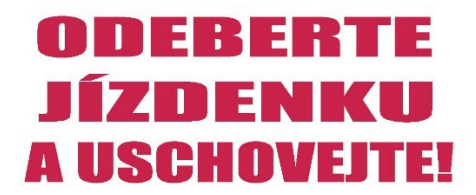

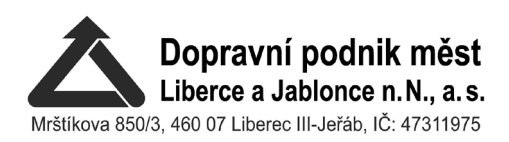

#### NÁKUP INTEGROVANÉ JÍZDENKY PRO JEDNOTLIVOU JÍZDU PRO CESTOVÁNÍ NA LINKÁCH MHD LIBEREC

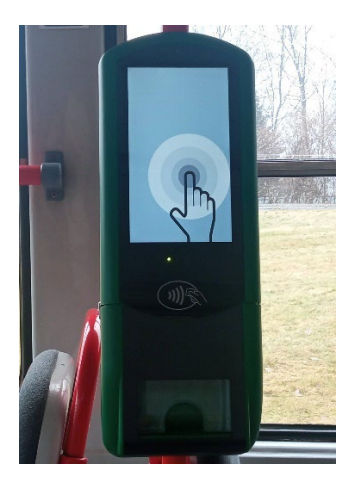

Klidový stav odbavovacího zařízení. Při záměru nákupu jízdenky postačí dotknout se obrazovky.

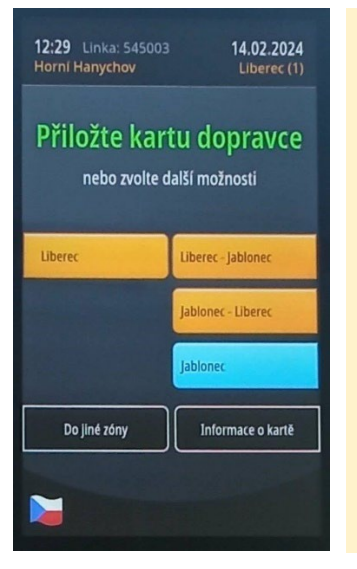

Základní nabídka odbavovacího zařízení. Cestující si vybere zónu, případně relaci (a její směr), do které hodlá cestovat.

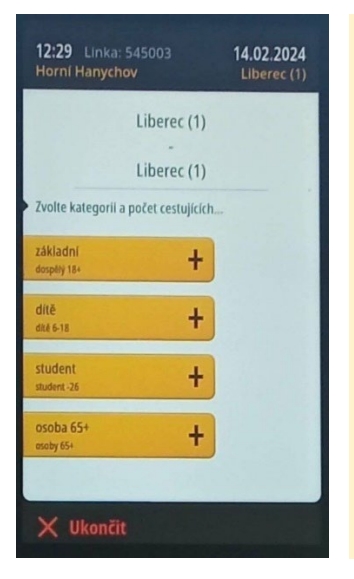

Nabídka po výběru zóny či relace umožní cestující výběr druhu jízdenky (základní nebo různé druhy slev, ke kterým má dle tarifu oprávnění). Současně může cestující navolit počet požadovaných jízdenek vybraného druhu.

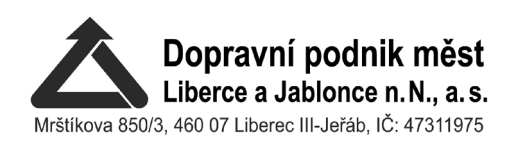

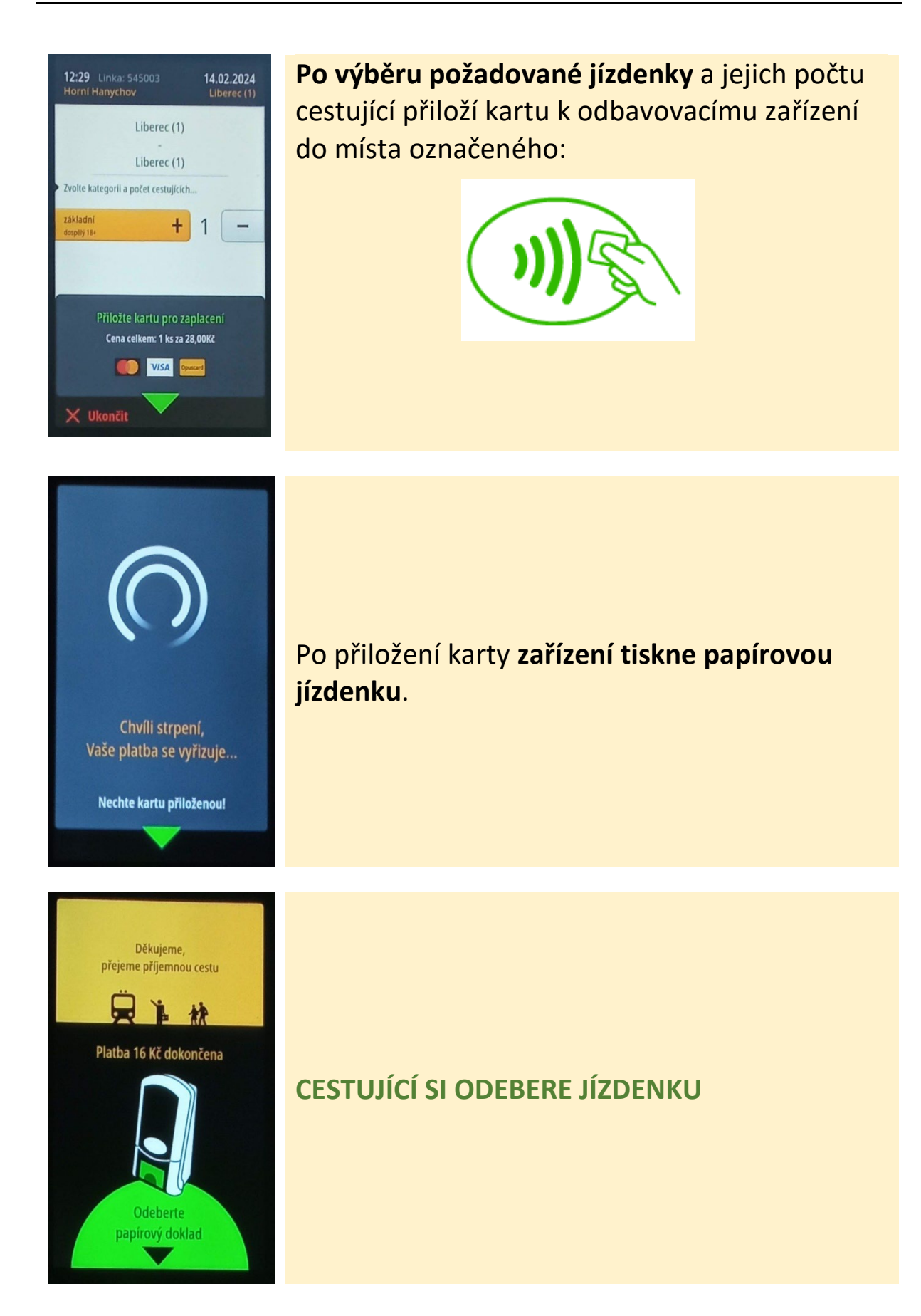

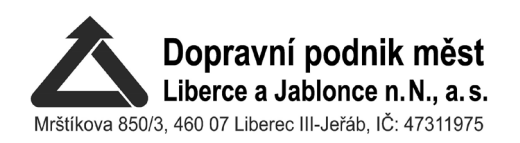

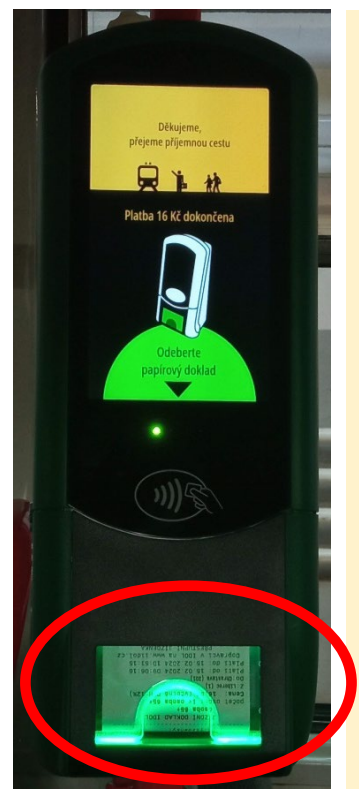

**CESTUJÍCÍ SI ODEBERE JÍZDENKU** a ponechá si jí u sebe po celou dobu cestování pro případnou kontrolu. Jízdenka je jediným dokladem o uhrazení jízdného, jízdenka se na žádnou kartu nezapisuje!!!

 DPMLJ, a.s.
 Mrštikova
 850/3, 46007
 LiberecIII

 IČO:
 47311975
 DIČ:
 CZ
 47311975

 Č.zařizeni:
 1728
 Č.jizdenky:
 9

 Lin:645002/35
 19.02.2024
 12:13:16

 JIZDNI DOKLAD IDOL
 PŘESTUPNÍ JÍZDENKA
 pOČeť Osob:

 Gítě
 počeť osob:
 1x

 Z:Liberec (1)
 DO: Jablonec n. N. (1001)
 Platí do:19.02.2024
 12:13:16

 Platí do:19.02.2024
 12:13:16
 Dopravci v IDOL na www.iidol.cz

 Kartou:
 VIDU
 Na www.iidol.cz

Kartou: 92031000-0000798-3 SNR: 126715082699280 PPlat: do: 30.06,2027 EP před tr.: 100,00 Kc ZÖstatek EP: 83,50 Kc El. peneženkou

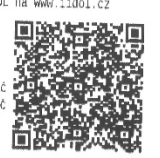

Jízdenka je **INTEGROVANÁ** a cestující ji předkládá ke kontrole při přestupu do dalších dopravních prostředků zařazených do IDOL v dané zóně nebo relaci.

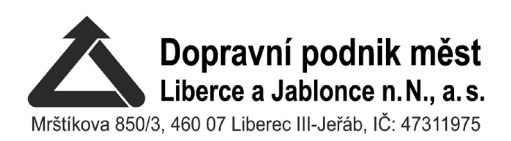

#### NÁKUP INTEGROVANÉ JÍZDENKY PRO JEDNOTLIVOU JÍZDU PRO CESTOVÁNÍ NA LINKÁCH IDOL V LIBERECKÉM KRAJI

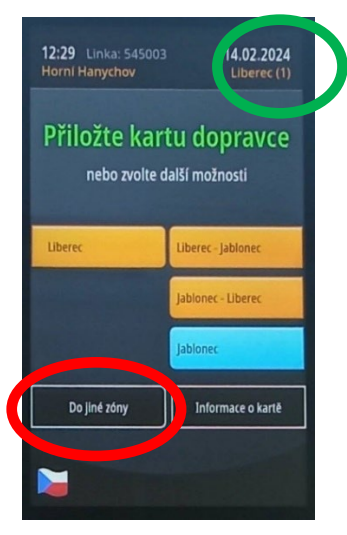

Pokud cestující chce jízdenku ze zóny, ve které se nachází (Liberec nebo Jablonec nad Nisou – vyznačeno vpravo nahoře) do jiné zóny integrovaného dopravního systému IDOL, zvolí tlačítko do jiné zóny.

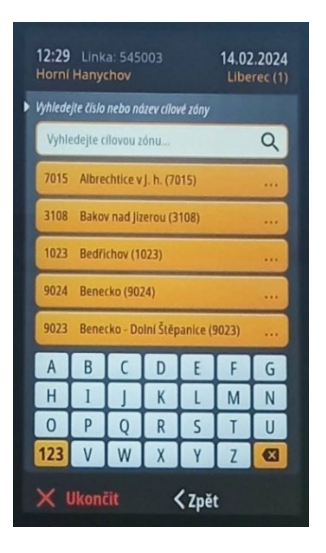

Na obrazovce se objeví **nabídka názvů zón** podle abecedy **a** pod ní **klávesnice**.

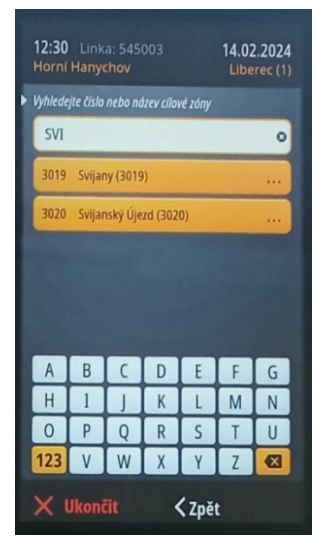

Pokud v nabídce cílových zón není ta požadovaná, **na klávesnici zvolí název požadované zóny.** Výběr zóny na vrchní liště cestující potvrdí.

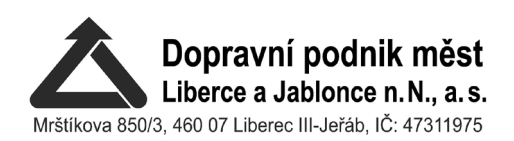

| 12:29 Linka: 545003<br>Horní Hanychov                               | 14.02.2024<br>Liberec (1) |
|---------------------------------------------------------------------|---------------------------|
| Liberec (1)<br>Liberec (1)                                          |                           |
| Zvolte kategorii a počet cestujících      základní      dospělý 184 |                           |
| ditě<br>ditě 6-18 +                                                 |                           |
| student<br>student-26                                               |                           |
| osoba 65+<br>osoby 65+                                              |                           |
|                                                                     |                           |
| X Ukončit                                                           |                           |

Nabídka po výběru zóny či relace umožní cestující výběr druhu jízdenky (základní nebo různé druhy slev, ke kterým má dle tarifu oprávnění). Současně může cestující navolit počet zakoupených jízdenek požadovaného druhu.

Dále cestující postupuje jako při pořizování jízdenky v zónách a relacích MHD Liberec.

### DALŠÍ NABÍDKA ZAŘÍZENÍ

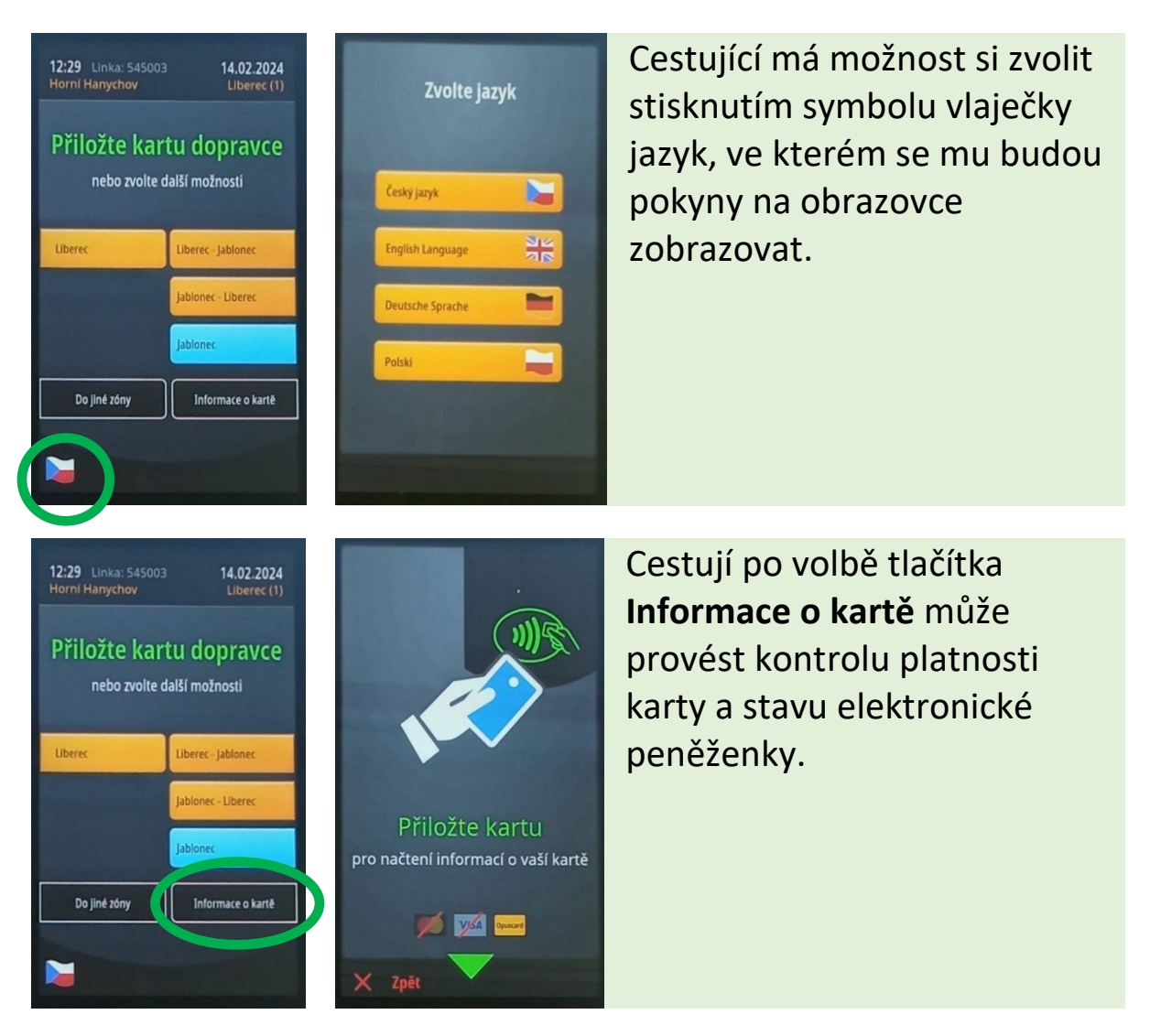

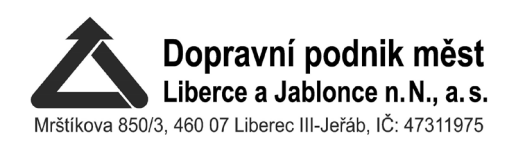

## CHYBOVÉ HLÁŠKY

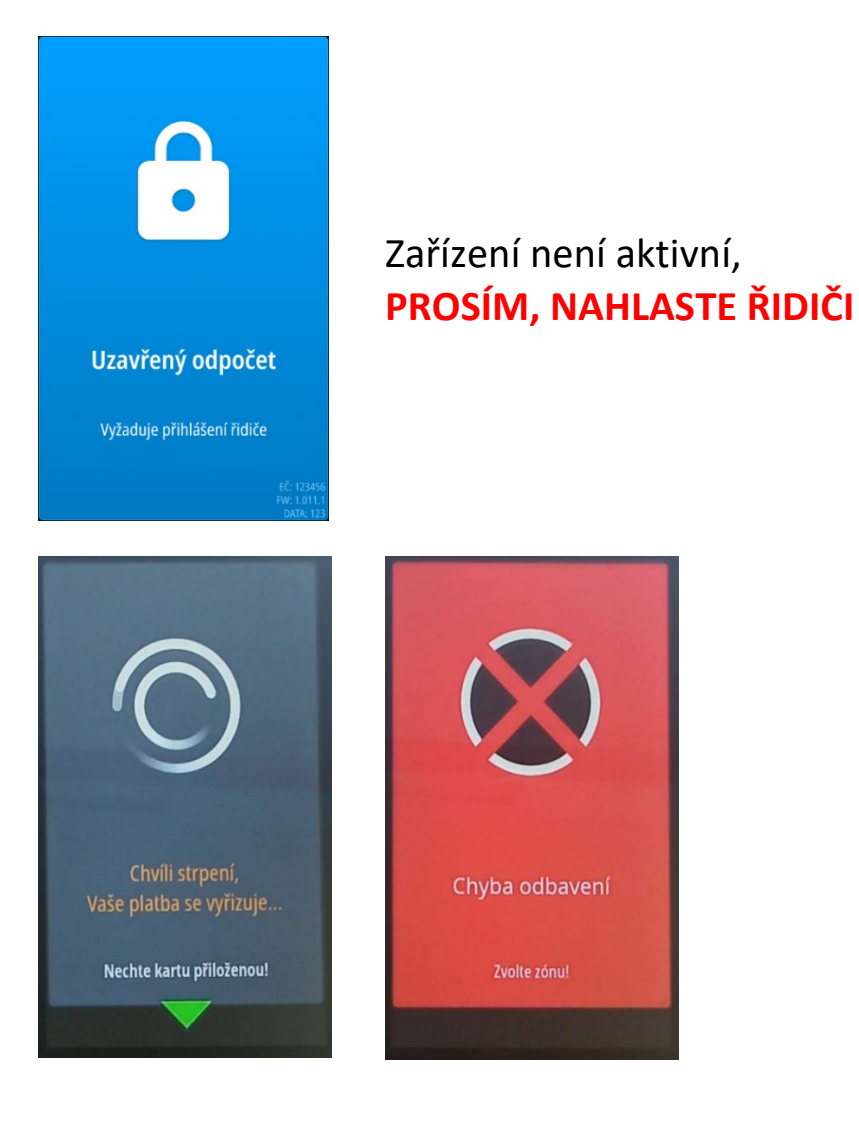